## 新生醫護管理專科學校 新進人員職安線上教育訓練操作指引(2小時)

| <mark>一、</mark> 網頁搜尋 : 工作者安全衛生                                                                                                    | 種歷智能雲                                                                           | https://isafe.osha.g                                                                                                    | <u>gov.tw</u> | L     |
|----------------------------------------------------------------------------------------------------|---------------------------------------------------------------------------------|----------------------------------------------------------------------------------------------------|---------------|-------|
| ● 工作者安全衛生履歷智能器 × +                                                                                                    |                                                                                 | $\checkmark$                                                                                                    | - 0           | ×     |
| ← → C 🔒 isafe.osha.gov.tw                                                                                                    |                                                                                 | or Q 🖻 📩                                                                                                    |               | :     |
| 🖑 新生醫議管理專科 🔗 新生e日遊 🔇 事業廢棄物申報及 🥶 工作者                                                                                                  | 督安全衛生履 🥯 勞動部職業多                                                                 | 全衛 🚺 推廣教育中心-110 M Gmail                                                                                                    |               | >>    |
|                                                                                                    |                                                                                 | ▲管理單位 🗛 註冊 ∋登                                                                                                    | λ 🗇           | ^     |
| 首頁 主題簡/                                                                                                    | 合 常見問題 檔案                                                                       | 夏下載                                                                                                    |               |       |
| <b>智能雲</b> 以數位智慧科技發展職業安全衛生教育、職業安全衛生管理單位(人員)設置、職業災害統計網路填報及人員智能管理之資訊系統,整合『教育』、『管理』等範疇,建構我國工作者職業安全衛生『教、考、訓、用』資料庫,並提供工作者、事業單位、勞動檢查機構等運用。 |                                                                                 |                                                                                                    | 5             |       |
| <□ 最新消息                                                                                                    | ② 常見問題                                                                          | ۱. In the second second s | 13>           |       |
| 暫無公告                                                                                                    | 如何查詢行業別?<br>進行安衛人員審查師<br>理?                                                     | 5,如發現事業單位選錯轄區單位時,應如何(                                                                                                    | 2             | 0     |
| javascript:                                                                                                    |                                                                                 | 1卒(空殿時)度 2                                                                                                    |               | •     |
| 二、點選:註冊<br>♥新生醫護管理專科 ♥新生e日遊 ◇ 專業廢棄物申報及 ☞ I                                                                                           | 工作者安全衛主履 🥯 勞動                                                                   | 部職業安全衛 🚺 推廣教育中心-110                                                                                                    | M Gmail       |       |
| 254 安全衛生履歷智能雲                                                                                                    |                                                                                 | 一 管理単位 入4 話                                                                                                    | 王冊 ()登,       | 入 (中) |
| 首頁 主題                                                                                                    | 1.<br>1.<br>1.<br>1.<br>1.<br>1.<br>1.<br>1.<br>1.<br>1.<br>1.<br>1.<br>1.<br>1 | 檔案下載                                                                                                    |               |       |
| <b>智能雲</b><br>以數位智慧科技發展職業安全衛生教育、職業安全衛生管理單位(人員)設置、職業災害<br>統計網路填報及人員智能管理之資訊系統,                                                         |                                                                                 |                                                                                                    |               |       |

統計網路項報及入員智能管理之資訊系統, 整合『教育』、『管理』等範疇,建構我國 工作者職業安全衛生『教、考、訓、用』資 料庫,並提供工作者、事業單位、勞動檢查 機構等確田。

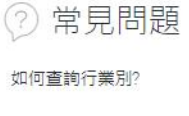

更多〉

□ 最新消息

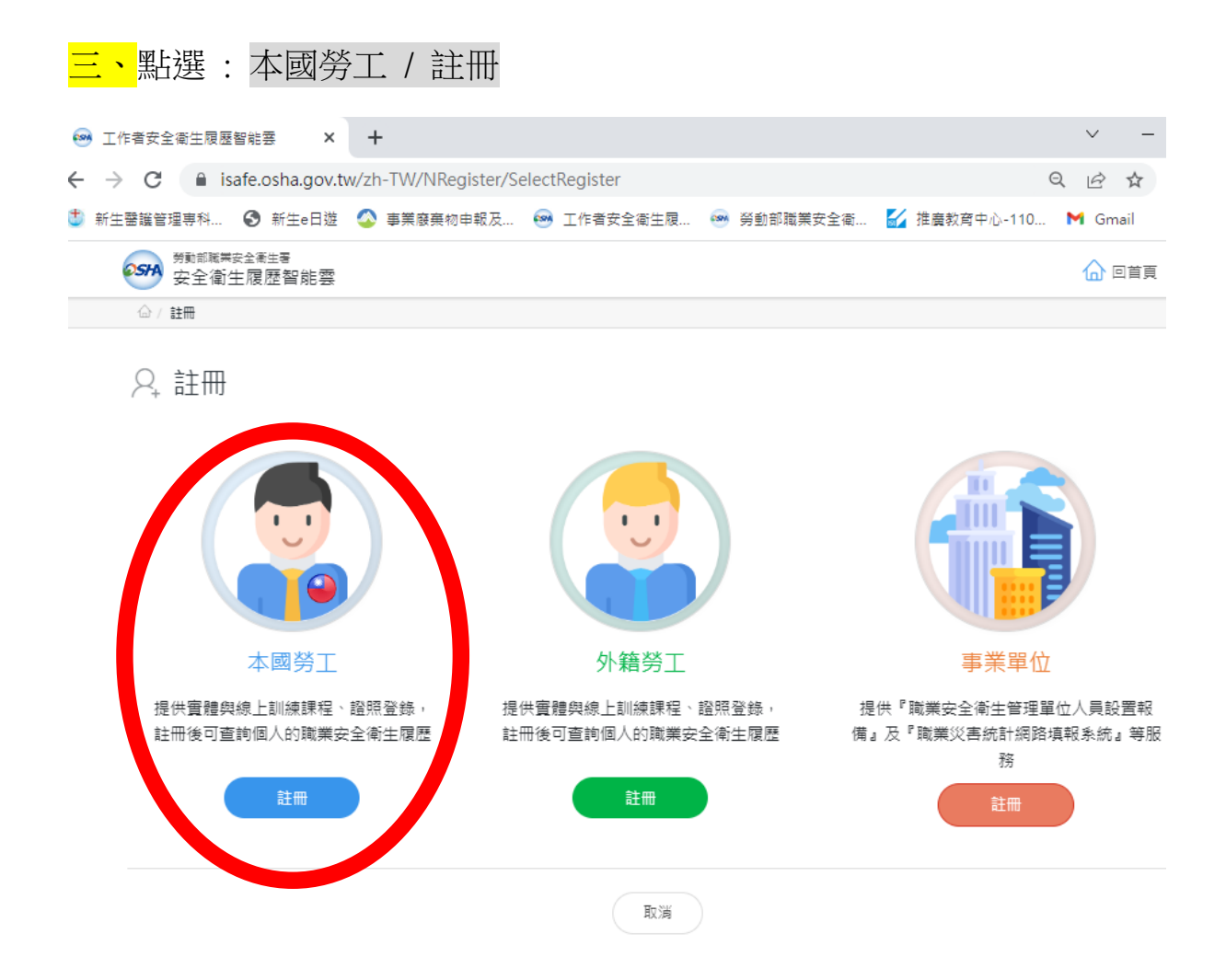

### 四、您可決定使用或不使用(若不使用,以下流程如<mark>五、</mark>所示)

| 😁 工作者安全衛生履歷智能雲                                          | × +                                         | ~ -           |
|---------------------------------------------------------|---------------------------------------------|---------------|
| $\leftrightarrow$ $\rightarrow$ C $\cong$ isafe.osha.go | v.tw/zh-TW/NRegister/RegisterPerson         | • • • •       |
| Ů 新生醫護管理專科 🔇 新生e日                                       | 遊 🔇 事業廢棄物申報及 🕺 工作者安全衛生履 凾 勞動部職業安全衛 🌄 推廣教育中/ | ù-110 附 Gmail |
|                                                         | re<br>Fe                                    |               |
|                                                         |                                             |               |
| ♀,工作者註冊                                                 |                                             |               |
| 中文 English 泰式                                           | 1 一 超南文 印尼文                                 |               |
| * 使用者帳號                                                 | en I                                        |               |
| *使用者密碼                                                  |                                             |               |
| 密碼規則                                                    | 是否要使用『目然人憑證』進行帳號升級?<br>■                    |               |
| *性別                                                     | 帳號升級後可查詞個人顧安衛履歴等相關資訊                        |               |
| *手機號碼                                                   |                                             |               |
| 聯絡電話                                                    | Ex:02-12345678#123 傳真電話 Ex:02-2345678       |               |
| *縣市                                                     |                                             |               |

| <ul> <li>→ C</li> <li>● isafe.osha.gu</li> <li>新生整識管理専科</li> <li>● 新生eB</li> </ul> | × +<br>ov.tw/zh-TW/NRegister/RegisterPerson<br>1遊 📀 事業廢棄物申報及 🐵 工作者安全衛生履 | 🐵 勞動部職業安全律 | マーマーののでは、「「「「」」 マーのので、「」 State: 「「」 State: 「」 State: 「」 </th |
|------------------------------------------------------------------------------------|-------------------------------------------------------------------------|------------|----------------------------------------------------------------------------------------------------|
| 2. 工作者註冊                                                                           |                                                                         |            |                                                                                                    |
| 中文 English 素                                                                       | 文 印尼文                                                                   |            |                                                                                                    |
| * 使用者帳號                                                                            | Ex:isafe_osha@tradevan.com.tw<br>帳號長度6位以上,建議以個人常用資訊如<br>EMAIL、行動電話等     | *姓名        |                                                                                                    |
| *使用者密碼                                                                             |                                                                         | *確認密碼      |                                                                                                    |
| 密碼規則 密碼由12-16個字元組成,且至少包含1個英文字母及1個數字,其他可以是任意字元                                      |                                                                         |            |                                                                                                    |
| *性 月」                                                                              | ○男○女                                                                    | 職稱         |                                                                                                    |
| *手機號碼                                                                              | Ex : 0912-345678                                                        | *EMAIL     |                                                                                                    |
| 聯絡電話                                                                               | Ex : 02-12345678#123                                                    | 傳真電話       | Ex : 02-2345678                                                                                                    |
| *縣市                                                                                | 請選擇 >                                                                   | *行政區域      | ~                                                                                                    |
| 野油人                                                                                |                                                                         |            |                                                                                                    |
|                                                                                    |                                                                         |            |                                                                                                    |

# <mark>六、</mark>回到首頁,點選 登入。然後使用您註冊的帳號、密碼及驗證碼登入

| 😪 工作者安全衛生履歷智能要 🗙 🕂                                                  |                                                                                                    | ~ - @ ×            |
|---------------------------------------------------------------------|----------------------------------------------------------------------------------------------------|--------------------|
| ← → C 🔒 isafe.osha.gov.tw/NLogin                                    |                                                                                                    | or Q 🖻 ☆ 🗖 ****    |
| 🍮 新生醫議管理專科 📀 新生e日遊 🔇 事業廢棄物申報2                                       | 5 🐵 工作者安全衛生履 🐵 勞動部職業安全衛 🌄 推廣教育。                                                                                                    | Þrù-110 ▶ omail >> |
|                                                                     |                                                                                                    | 単位 🕂 註: 🔿 登入 🗇     |
| 首頁                                                                  | 主題簡介   常見問題   檔案下載                                                                                                    |                    |
| <b>工作者</b><br>提供工作者實體及數位學習(程章<br>外籍移工母語課程教材; 目《登)<br>個人職業安全衛生履歷相關 對 | <ul> <li>帳號登入 准品登入 単一登入</li> <li>余 sf109137@mail2.sfes.tyc.edu.tw</li> <li>☆</li> <li>☆</li> <li>下288F</li> <li>☆</li> <li>正冊 登入</li> <li>全</li> <li>注冊 登入</li> <li>空</li> <li>会</li> <li>会</li> <li>会</li> <li>金</li> <li>金</li> <li>(a)</li> <li>(b)</li> <li>(b)</li> <li>(b)</li> <li>(c)</li> <li>(c)</li></ul> |                    |
| ← 最新消息                                                              | ② 常早は題                                                                                                    | 更多〉                |
| · · · · · · · · · · · · · · · · · · ·                               | 如何查詢行業別?                                                                                                    |                    |
|                                                                     | 進行安衛人員審查時,如發現事業單位選<br>理?                                                                                                    | a轄區單位時,應如何處        |
|                                                                     |                                                                                                    |                    |

| <mark>ヒ、</mark> 點選右上角的                                  | 」觀看更多                                                                                                    |        |                                                                                                    |
|---------------------------------------------------------|----------------------------------------------------------------------------------------------------|--------|----------------------------------------------------------------------------------------------------|
| 🖼 工作者安全衛生履歷智能要 🗙 🗙                                      | +                                                                                                    |        | ~ - 0 ×                                                                                                    |
| $\leftarrow \rightarrow \mathbf{C}$ (a) isafe.osha.gov. | tw/zh-TW/NHome                                                                                                    |        | 🕶 🖻 🖈 🔲 🌉 ( 錯誤 :                                                                                                    |
| SFA 工作者安全衛                                              | 生履歷智能雲                                                                                                    |        |                                                                                                    |
| 學習資源 +                                                  | 首頁                                                                                                    |        | () 歡迎,朱弘哲!                                                                                                    |
| 基本資料管理 +                                                | 😡 個人職業安全衛生                                                                                                    | 教育訓練履歷 | □ 線上課程推薦                                                                                                    |
|                                                         | 實體課程訓練紀錄/證照                                                                                                    | 取得日期   | <ul> <li>【中文】製造業常見危<br/>害-被夾被搭危害預防</li> <li>【中文】製造業常見危<br/>害-墜落滾落危害預防</li> <li>【中文】製造業常見危<br/>定一型「空間危害預防</li> <li>【中文】製造業常見危</li> <li>第一型「空間危害預防</li> <li>【由文】 1 金</li> <li>【世文】 1 金</li> </ul> |
|                                                         | 線上課程學習紀錄                                                                                                    | 取得日期   |                                                                                                    |
|                                                         | a:5:{s:4:"Big5";s:59:"【中<br>文】一般職業安全衛生教<br>育訓練課程<br>(上)";s:2:"en";s:57:"General<br>occupational safety and<br>health Training |        | *此資料為有登載於職業安全教<br>育訓練資訊系統才有顯示,早前<br>取得之安全衛生教育訓練合格證<br>雖沒有列出,仍是有效。                                                                                                    |

### 八、右側下拉式選單往下拉

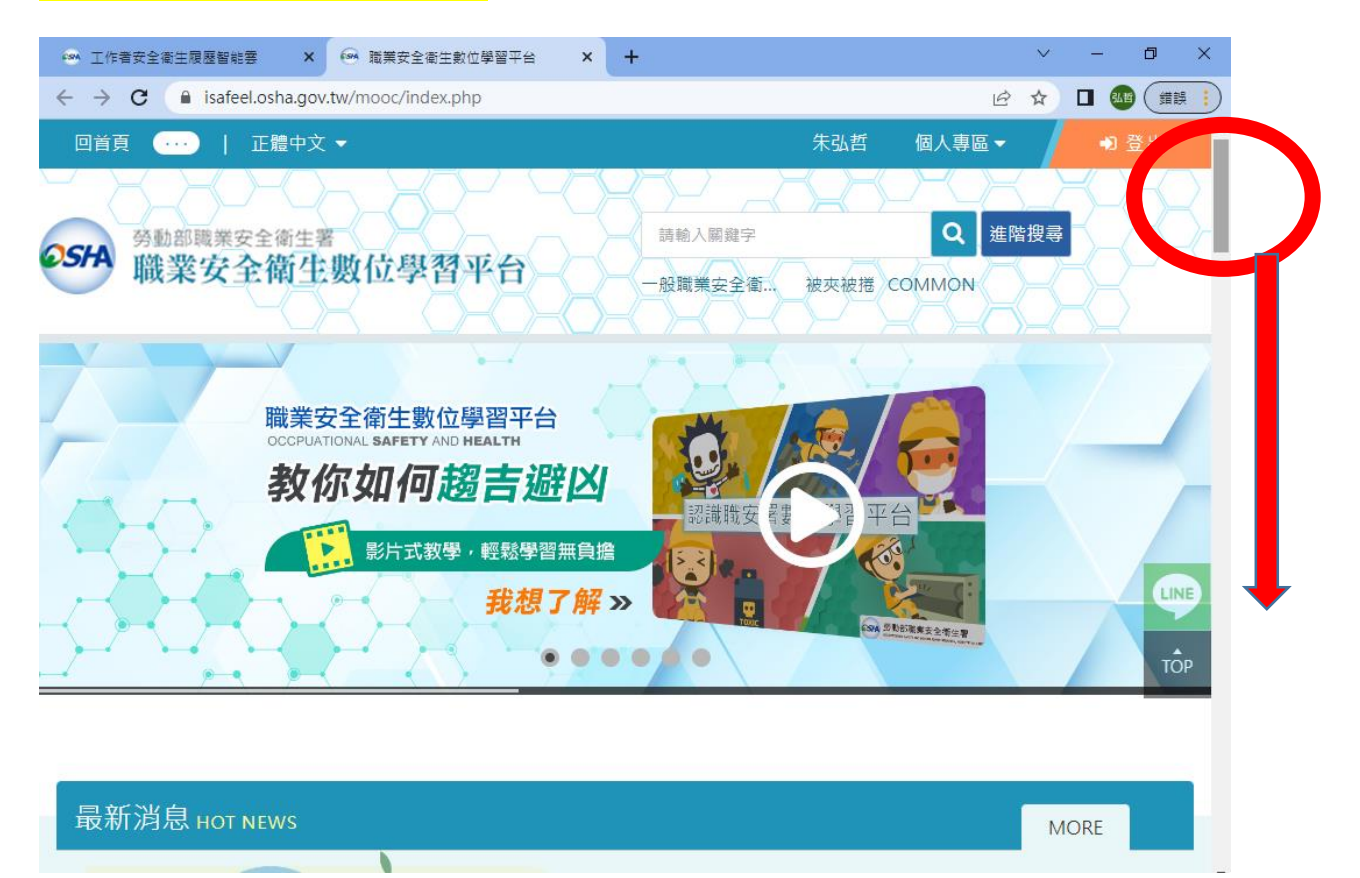

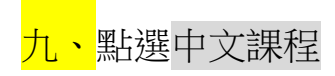

| 🐵 工作者安全衛生限歷智能書 🗙 🙆 職業安全福                                                   | 注數位學習平台 × +                                                                                                    | ~ - @ ×               |
|----------------------------------------------------------------------------|----------------------------------------------------------------------------------------------------|-----------------------|
| $\leftrightarrow$ $\rightarrow$ <b>C</b> (a) isafeel.osha.gov.tw/mooc/inde | ex.php                                                                                                    |                       |
| 課程列表<br>最新課 中文課程 議發音課程                                                     | 英語課程                                                                                                    | 印尼語課程                 |
| 於日<br>數位課程<br>較材提供與上架申節                                                    | 文相關安全衛生 <b>加</b> 新                                                                                                    |                       |
| 【教學影片】數位課程上架申請<br>與設定                                                      | 【中文】安全衛生工作守則及相<br>關安全衛生知識                                                                                                    | 【中文】營造工程危害辨識及對<br>策課程 |
| 長度:60分鐘                                                                    | 長度:50分鐘                                                                                                    | 長度:50分鐘               |
| 系列:中文課程                                                                    | 系列:中文課程                                                                                                    | 系列:中文課程               |
| 講師:旭聯科技股份有限公司                                                              | 講師:職業安全衛生署                                                                                                    | 講師:職業安全衛生署            |
| 学世工程<br>安全街生管理                                                             | どはまたのでは、「「「」」」では、「」」では、「」」、「」、「」、」、「」、 |                       |

#### <mark>十、</mark>一般職業安全衛生教育訓練(上)(下)共2小時

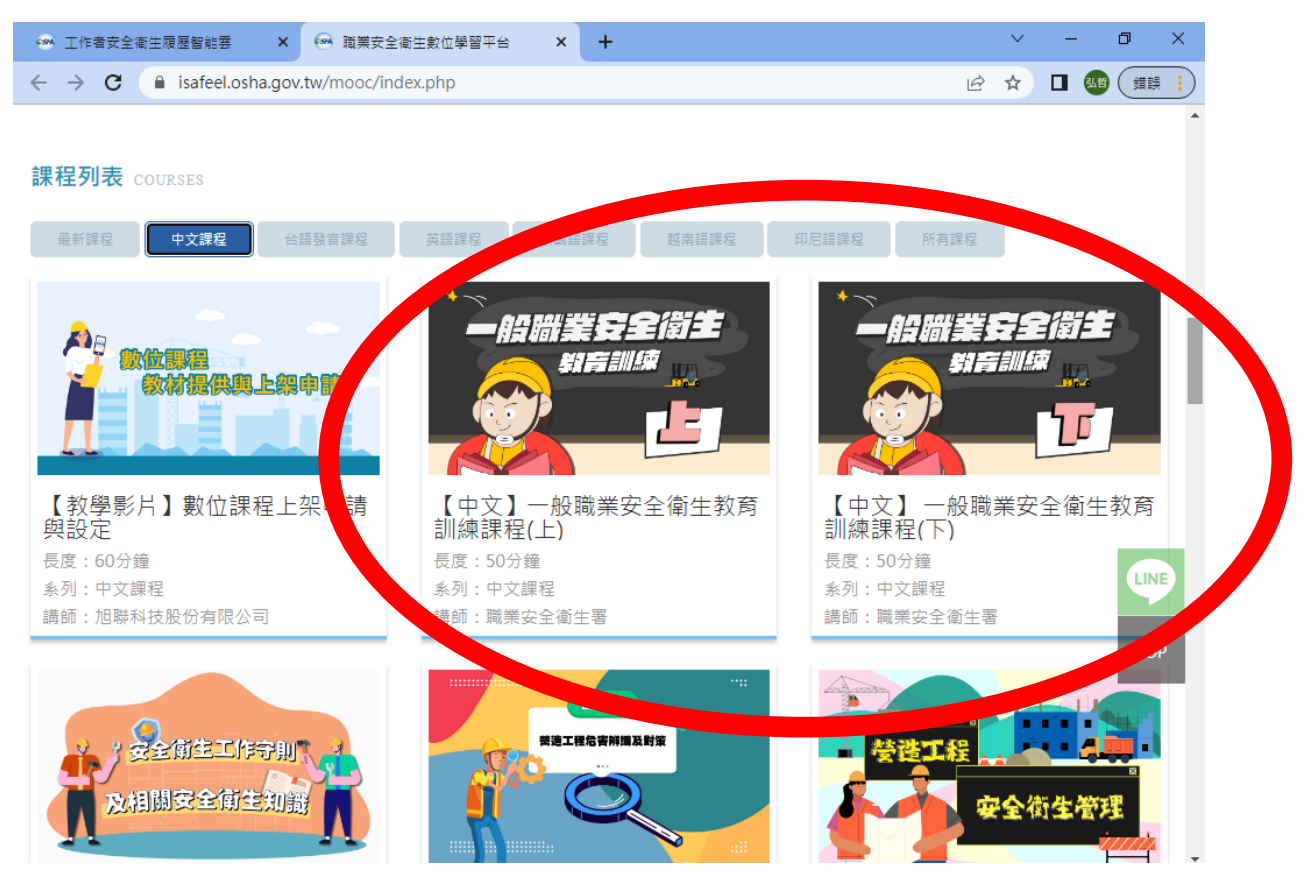

<mark>十一、</mark>結束後,請另存時數證明畫面 mail 至 <u>lhl@hsc.edu.tw</u> 賴護理師。

- 1. 新進人員職安教育訓練共需3小時。
- 3. 另 1 小時為 google 表單,待環安組收到您 2 小時線上時數證明後再回 覆 mail 1 小時教育訓練 google 表單網址給您,並請您於收到 mail 後 2 週內完成 google 表單。

總務處 環安組 賴護理師 電話:03-4117578 #430 E-mail:<u>lhl@hsc.edu.tw</u>